### Fra: Landbruksdirektoratet

## Til: KMP fagansvarlig fylkene

**Emne:** Kommunene må fra januar 2018 søke om midler til fylkesvise tiltak fra Klima- og miljøprogrammet i Altinn med innlogging via ID-porten

Hei,

Vi ber fylkesmannen videresende informasjon til kommunene om ny søknadsrutine for kommuner som skal søke om midler til fylkesvise tiltak fra Klima- og miljøprogrammet fra januar 2018.

## Kommunene må fra januar 2018 søke om midler til fylkesvise tiltak fra Klima- og miljøprogrammet i Altinn med innlogging via ID-porten

Søknaden må leveres av en ansatt (du) i kommunen som har rettighet i Altinn til å sende inn søknad på vegne av kommunen. For å kunne søke, må du være sikker på at følgende 2 punkter er oppfylt:

- 1. Du må ha bruker i ID-porten, <u>se denne siden for hjelp til å opprette bruker i ID-porten</u> (dette er den samme personlige brukeren som brukes for andre offentlige tjenester som for eksempel digital postkasse).
- Du må ha riktig rettighet i Altinn for kommunen. For å kunne sende inn søknad, må den ansatte ha rollen "Primærnæring og næringsmiddel" for foretaket eller ha enkeltrettighet til tjenesten «Klima og miljøprogram». <u>Se denne veiledningen for hjelp til å sjekke om du har</u> <u>riktig rettighet</u>.

Dersom du ikke har riktig rettighet i Altinn for kommunen, må du be en i kommunen om å tildele riktig rettighet til deg. Det kan rådmannen eller den som er oppført som kontaktperson for kommunen i <u>Enhetsregisteret</u> gjøre. Det kan også være andre ansatte i kommunen som har slike rettigheter for kommunen i Altinn.

# Registrere kontonummer for utbetaling av prosjektmidler

Før du kan levere inn søknad, må du registrere riktig kontonummer for kommunen. Det er dette kontonummeret som eventuelle midler fra Klima- og miljøprogrammet utbetales til. <u>For å sjekke</u> kontonummeret og eventuelt endre kontonummeret, må denne tjenesten i Altinn benyttes.

# Sende inn søknad om fylkesvise prosjektmidler fra Klima- og miljøprogrammet i Altinn

- 1. <u>Søk tilskudd til fylkesvise tiltak fra Klima- og miljøprogrammet via denne siden i Altinn.</u>
- 2. Trykk på «Start tjeneste»
- 3. Logge inn i Altinn via ID-porten med din personlige bruker.
- 4. Velge kommunen du skal levere inn søknad for i nedtrekkslisten «Gyldige aktører er listet i nedtrekkslisten under. Velg aktør:».
- 5. Trykk på «Registrer ny søknad» for å fylle ut og sende inn søknaden (veiledning for å fylle ut søknaden finner du på denne siden)

Kvittering på innsendt søknad og vedtak på saken sendes til foretakets innboks i Altinn. Vedtak varsles via oppgitt kontaktinformasjon (enten epost eller mobilnummer) i søknaden.

Med hilsen / Dearvuođaiguin Nanna Bergan Seniorrådgiver

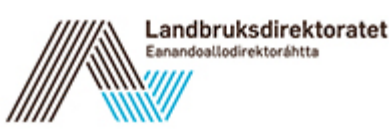

Landbruksdirektoratet / Eanandoallodirektoráhtta / Norwegian Agriculture Agency Avdeling Ressurs og areal Seksjon Miljø og klima Telefon: +47 78 60 60 00 / 60 20 www.landbruksdirektoratet.no nanna.bergan@ldir.no